## How to Play Trivia Live with FC Recreation

- 1. Download the free app Kahoot! on your mobile device.
- 2. Set up an account by following the prompts on the screen.

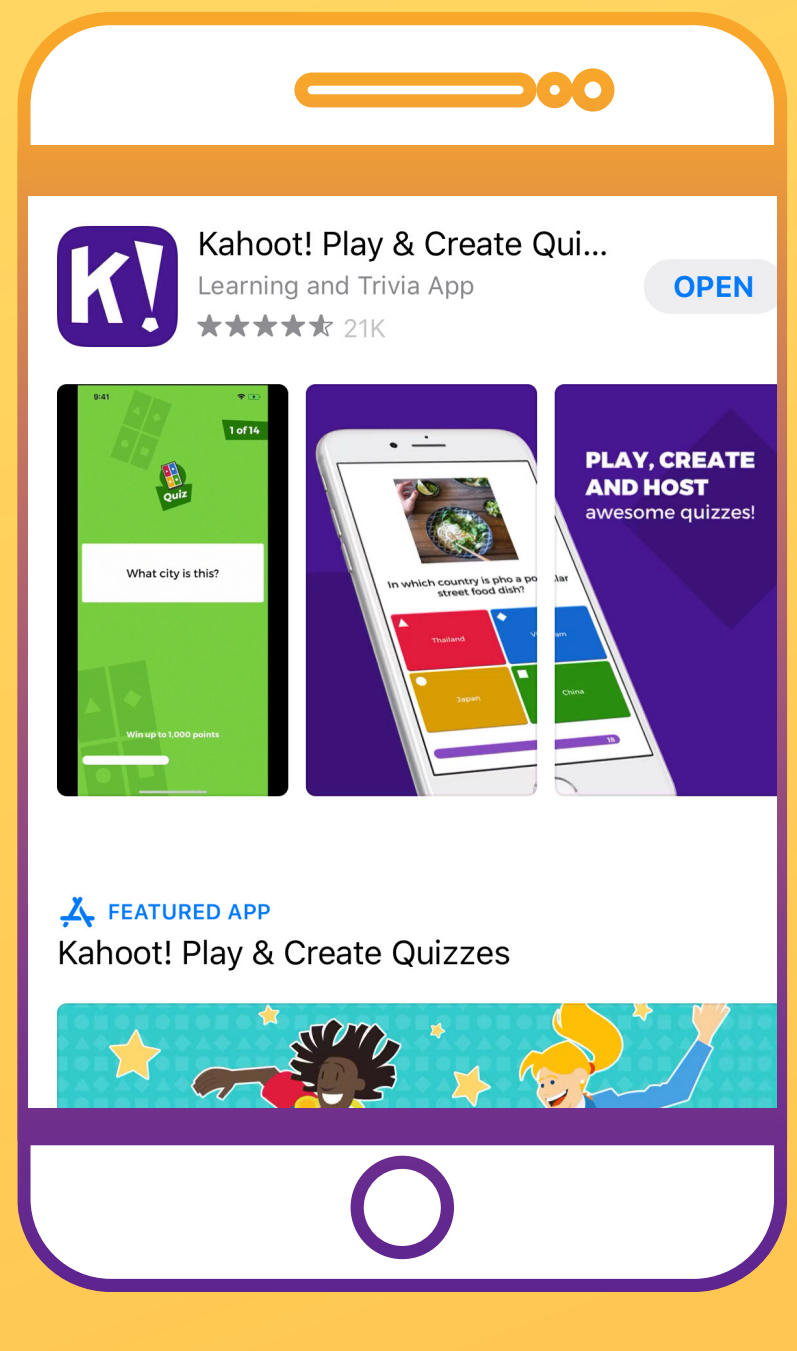

On game day, make sure you have
TWO (2) separate devices on hand. On one device, enter the designated Zoom meeting room. When

the Host prompts you, enter the unique Kahoot! game ID number on the other device that you'll use to answer the questions.

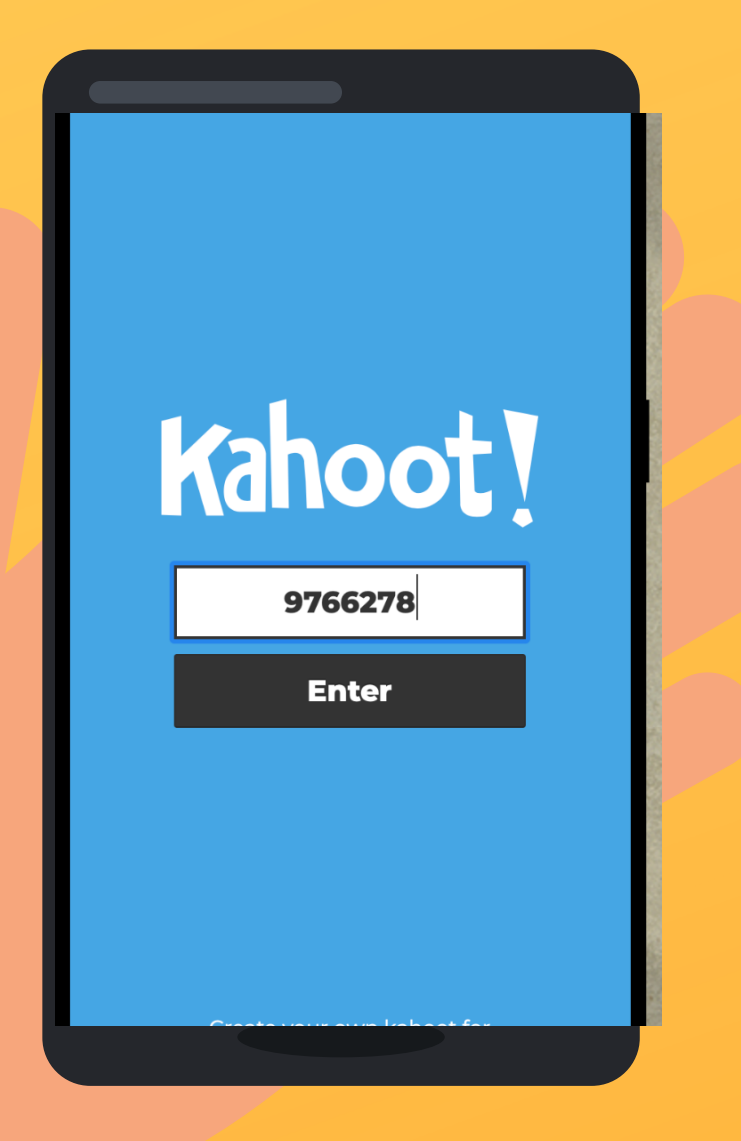

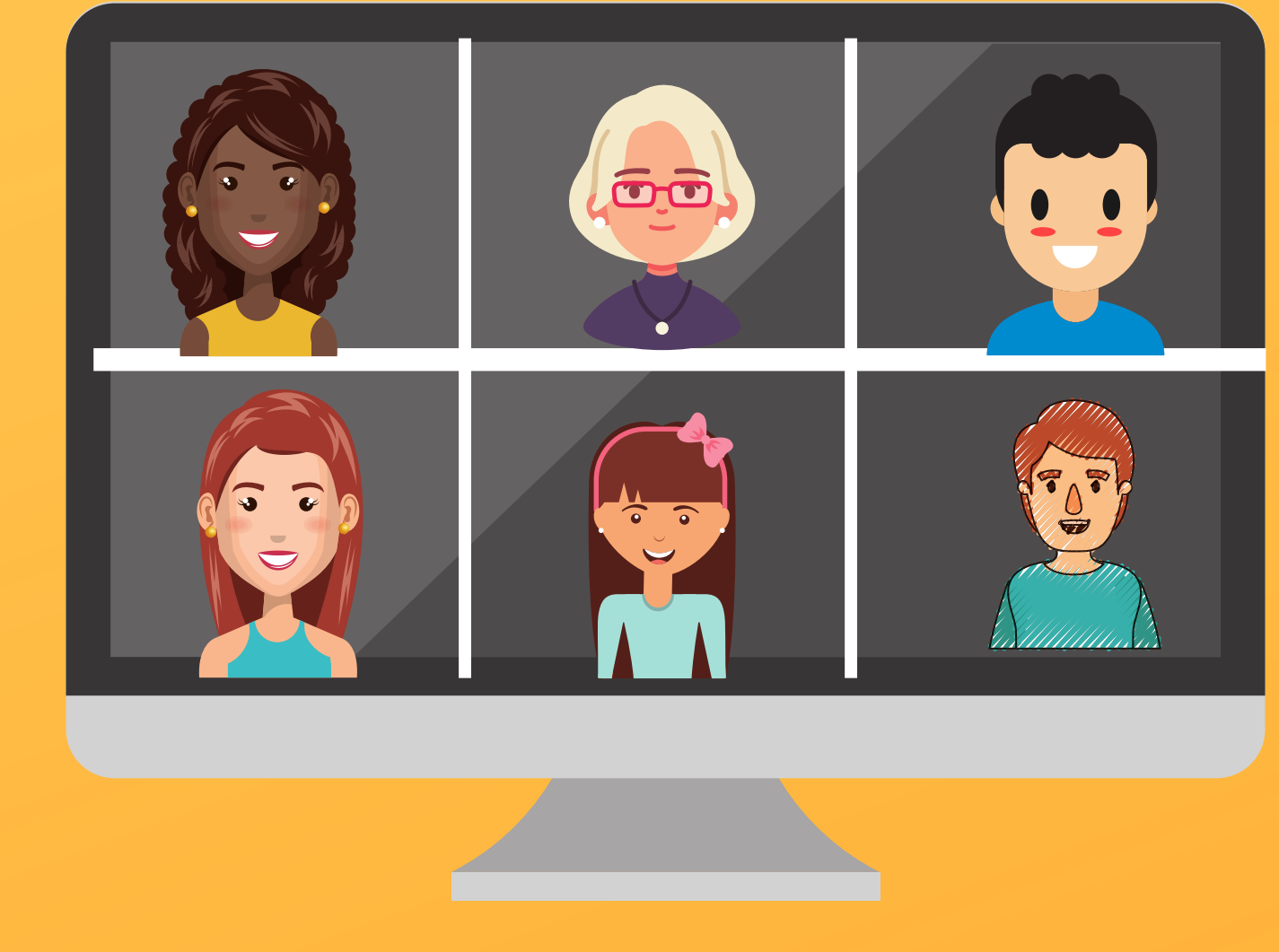

3. Once you enter the game, your name will appear on the screen showing the Host that you are ready to play.When all the players are ready, all players will be muted and the trivia game will begin.

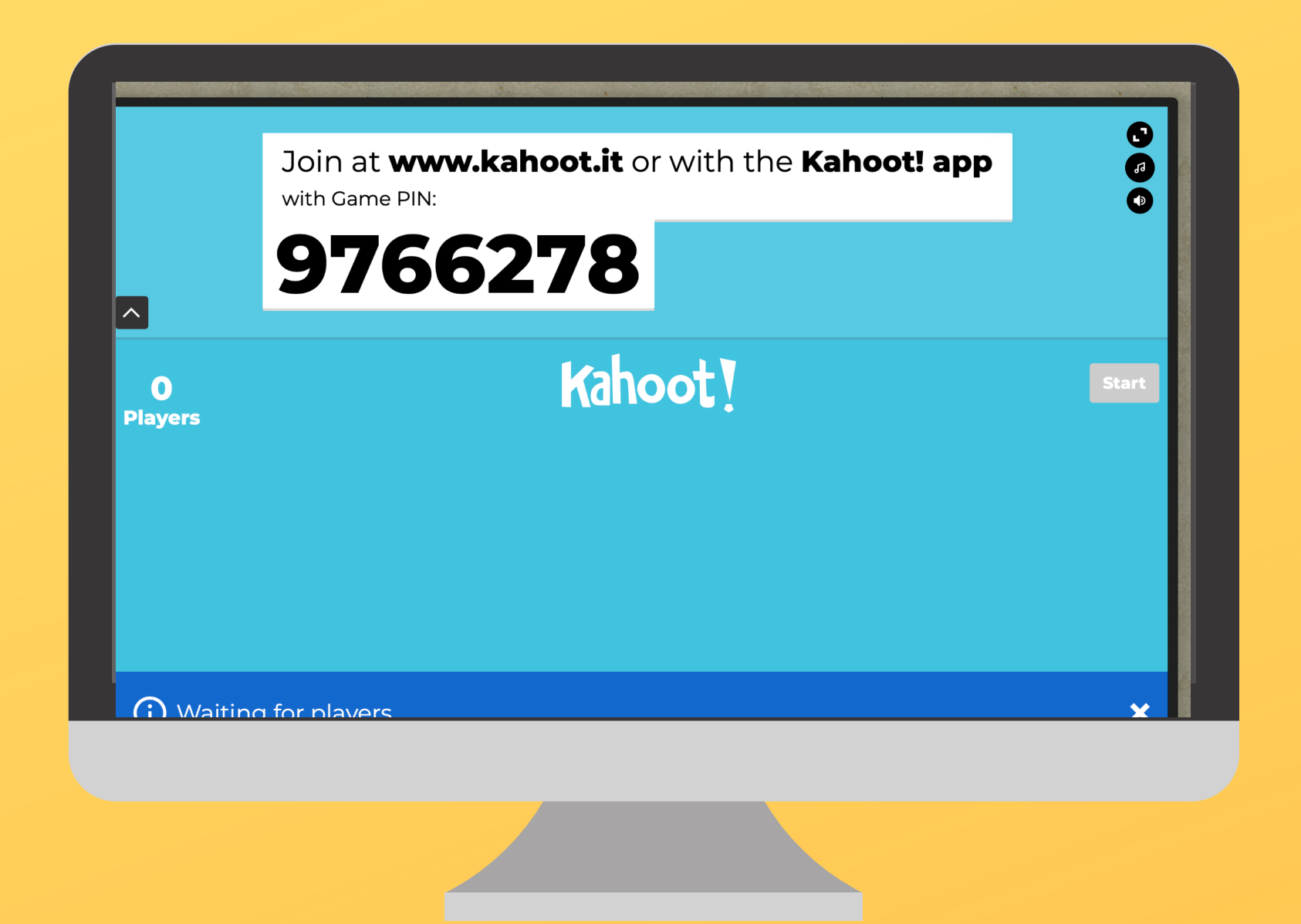

## 4. Questions will show up on the screen and answer them

on your second device before the time limit runs out. Each question is worth points, you earn more points the faster you answer (with the correct answer of course).

 At the end of each question, the top 5 players will show up on the scoreboard. At the end of the game (20 questions), the player with the most points wins.

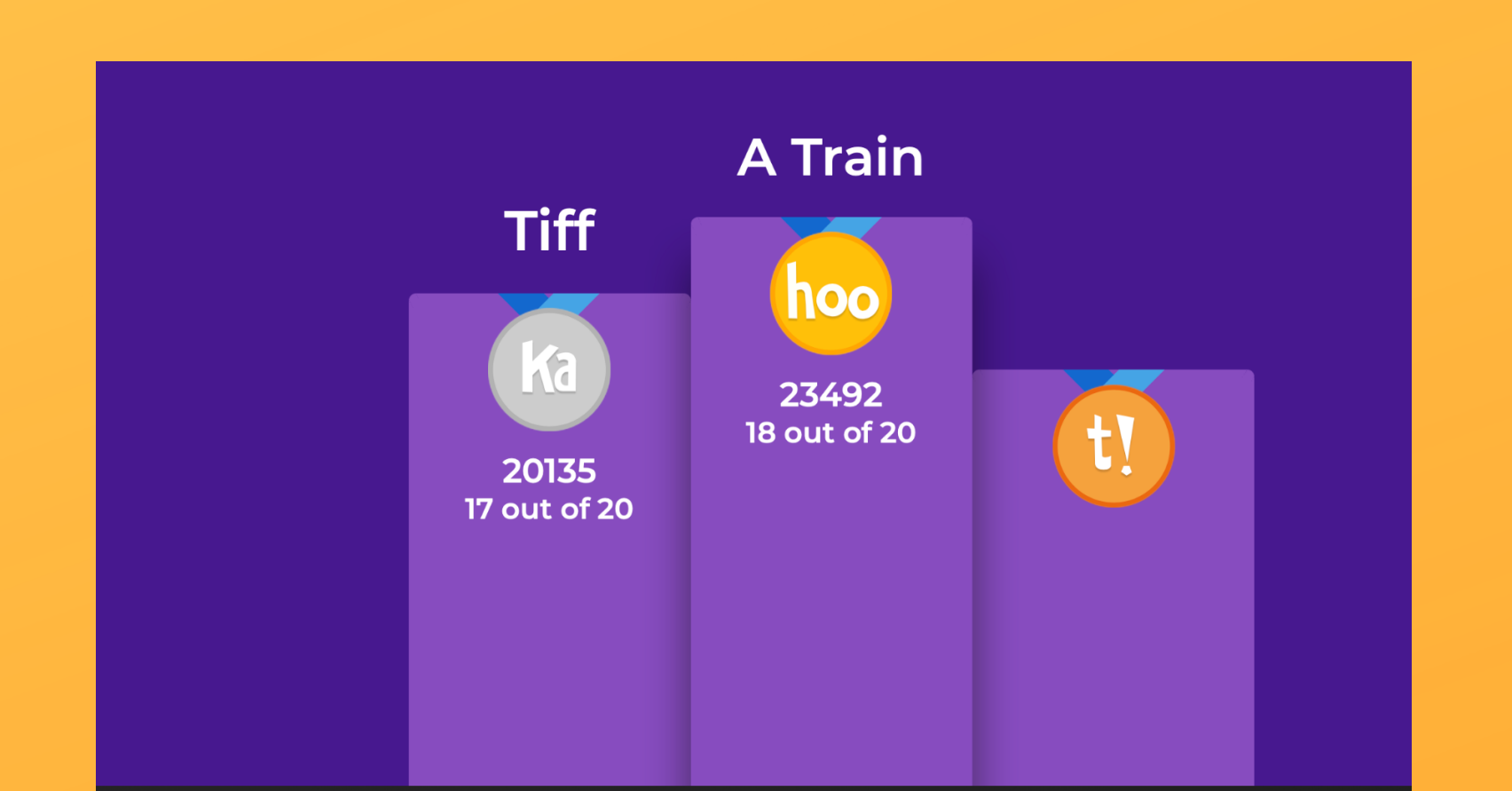